## Adgangsbegrænsning på parter

Oprettet 26/03/2025 03:29 for F2 version 12

## F2 Adgangsbegrænsning på parter

Med modulet F2 Adgangsbegrænsning på parter er det muligt at sætte adgangsbegrænsning på eksterne parter i F2's partsregister, så denne part kun kan fremsøges og anvendes af den enhed, som har sat begrænsningen.

På den måde kan kontorer i en organisation, der har eksterne parter, som ikke skal være synlige for hele organisationen, begrænse adgangen til disse eksterne parter. Det er dermed kun medarbejdere, der er logget ind i F2 med en jobrolle i enheden (altså det pågældende kontor), der kan se og anvende de eksterne parter med adgangsbegrænsning. Alle andre brugere kan hverken se de pågældende eksterne parter i partsregisteret eller sætte dem på akter og/eller sager.

Anvendes en ekstern part med en adgangsbegrænsning på en akt eller sag, kan andre brugere kun se den eksterne part, hvis de har læseadgang til akten eller sagen. Brugerne har dog stadig ikke adgang til partens egenskaber gennem hverken højreklik på partens navn eller partsregisteret.

Brugere med privilegiet "Partsredaktør" for "Eksterne parter" kan sætte adgangsbegrænsning på eksterne parter for den enhed, brugeren selv er tilknyttet. Privilegiet anvendes også til at oprette nye parter i F2's partsregister. Læs mere om parter og privilegier.

Der kan ikke sættes adgangsbegrænsning på interne parter. I situationer, hvor det er hensigtsmæssigt at have en adgangsbegrænset udgave af en intern part, kan der i stedet oprettes en dublet af den interne part under knuden "Eksterne parter" i partsregistret. Læs mere om adgangsbegrænsning af interne parter.

# Sæt adgangsbegrænsning på eksterne parter

Adgangsbegrænsning sættes på en ekstern part ved oprettelse af parten. Du kan oprette en ekstern part gennem partsregisteret eller fra akten via dialogen "Opret parter i partsregisteret". Dialogen åbner, når du eksempelvis afsender en e-mail til en ekstern part. Begge metoder gennemgås i de følgende afsnit.

#### **Opret ny part gennem partsregistret**

Eksterne parter kan oprettes i partsregistret, som tilgås via navigationslinjen over søgelisterne i hovedvinduet.

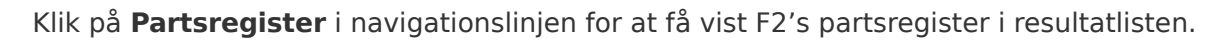

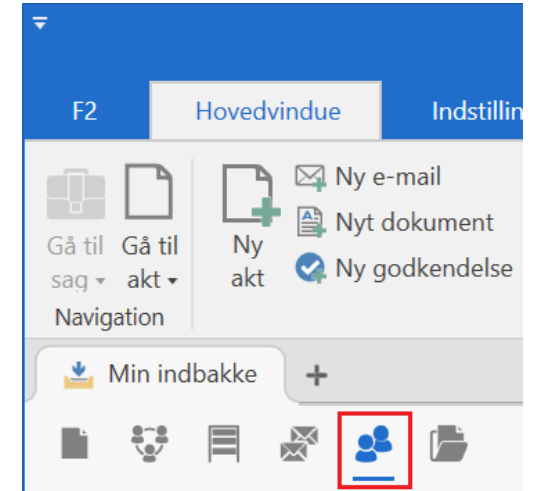

Figur 1. Knappen "Partsregister" i navigationslinjen

Topknuden "Ekstern part" foldes ud ved at klikke på **pilen** til venstre for knuden i partsregistret.

Højreklik på en underliggende knude, i dette eksempel **Jobansøgere**. Klik herefter på **Opret ny part** for at åbne dialogen "Opret ny part".

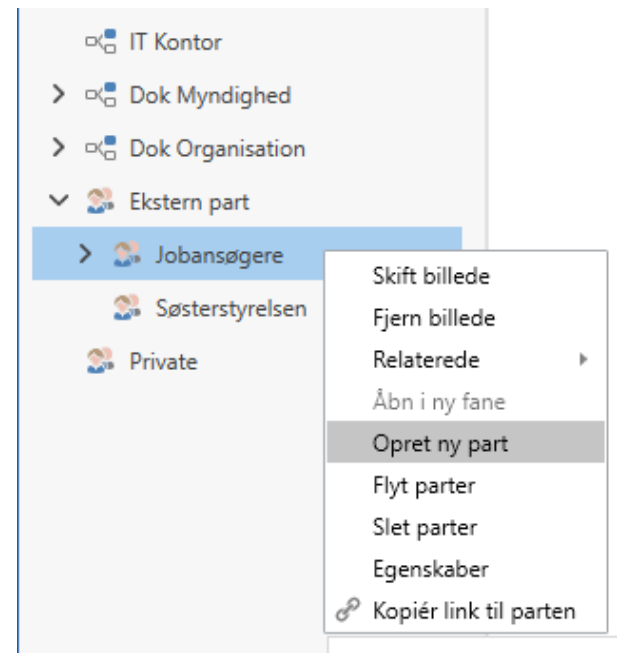

Figur 2. Opret ny ekstern part

I dialogen "Opret ny part" skal den eksterne parts oplysninger indtastes i felterne på fanen "Generelt", herunder navn, efternavn, e-mailadresse med videre.

| Generelt    | Senerelt Identifikation Andet   |  |  |  |  |  |  |  |
|-------------|---------------------------------|--|--|--|--|--|--|--|
| <b>?</b> Ek | stern part                      |  |  |  |  |  |  |  |
| Generelt    |                                 |  |  |  |  |  |  |  |
| Navn        | Peter Petersen                  |  |  |  |  |  |  |  |
| E-mail      | peter@petersen.dk               |  |  |  |  |  |  |  |
|             | Parten er ejer af e-maildomænet |  |  |  |  |  |  |  |
| Telefon     | 12345678                        |  |  |  |  |  |  |  |
| Mobil       |                                 |  |  |  |  |  |  |  |
| Adresse     |                                 |  |  |  |  |  |  |  |
| Adresse 1   | Møllevej 12                     |  |  |  |  |  |  |  |
| Adresse 2   |                                 |  |  |  |  |  |  |  |
| Postnummer  | 1234                            |  |  |  |  |  |  |  |
| Ву          | Mølleby                         |  |  |  |  |  |  |  |
| Landekode   | DK                              |  |  |  |  |  |  |  |
|             |                                 |  |  |  |  |  |  |  |

Figur 3. Egenskaber for parten Peter Petersen - Generelt

Klik herefter på fanen "Andet" og lokaliser feltet "Adgangsbegrænsning på part" for at sætte hak i feltet "Adgangsbegrænset". Partopretterens enhed indsættes automatisk i feltet "Enhed", som vist

i figuren nedenfor. I dette tilfælde er enheden "IT Kontor".

| 😪 Opret       | ny part          |        | _ ×      |
|---------------|------------------|--------|----------|
| Generelt      | Identifikation   | Andet  |          |
| Part          |                  |        |          |
| Placering:    |                  |        |          |
| Partsnummer:  |                  |        |          |
| Erstattet af  |                  |        |          |
|               | Vælg part        |        |          |
| Hjemmeside    |                  |        |          |
| Webadresse    |                  |        |          |
| Yderligere ko | ntaktinformation |        |          |
| Lokalnr.      |                  |        |          |
| Fax           |                  |        |          |
| Kontaktperson |                  |        |          |
| Portogruppe   |                  |        |          |
| Adgangsbegr   | ænsning på part  |        |          |
| Enhed:        | IT Kontor        |        |          |
|               | Adgangsbeg       | rænset |          |
|               |                  | Gem    | Annullér |

Figur 4. Egenskaber for parten Peter Petersen - Andet

Hvis den valgte knude er adgangsbegrænset, nedarves adgangsbegrænsningen automatisk til de eksterne parter, der oprettes i knuden.

Flyttes en eksisterende ekstern part til en knude, der er adgangsbegrænset, nedarves adgangsbegrænsningen ikke, men skal sættes manuelt i partens egenskaber.

**BEMÆRK** Det er ikke muligt at sætte en anden enhed på end den, partsopretteren er logget ind med.

Gem og afslut ved at klikke på **Gem**. Parten er oprettet og knyttet til den specifikke enhed, som vist i eksemplet ovenfor. Det betyder, at parten Peter Petersen kun kan fremsøges og anvendes af brugere, der har en jobrolle i enheden "IT Kontor" og aktuelt er logget ind i enheden.

Tilføjer en bruger fra enheden "IT Kontor" Peter Petersen som en part på en akt eller sag, gør F2 brugeren opmærksom på, at der er adgangsbegrænsning på Peter Petersen ved at skrive "BGR" foran parten i dropdown-menuen i partsfeltet, som vist i figuren nedenfor.

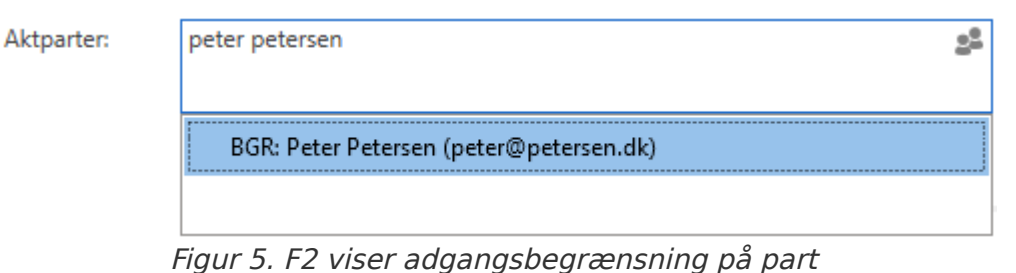

"BGR" forsvinder fra parten, så snart denne sættes på akten eller sagen.

#### Sæt adgangsbegrænsning på en knude i partsregistret

Det er muligt at adgangsbegrænse en knude i partsregistret. Når der oprettes nye parter i knuden, nedarves adgangsbegrænsningen.

Højreklik på knuden i registret og vælg **Egenskaber**.

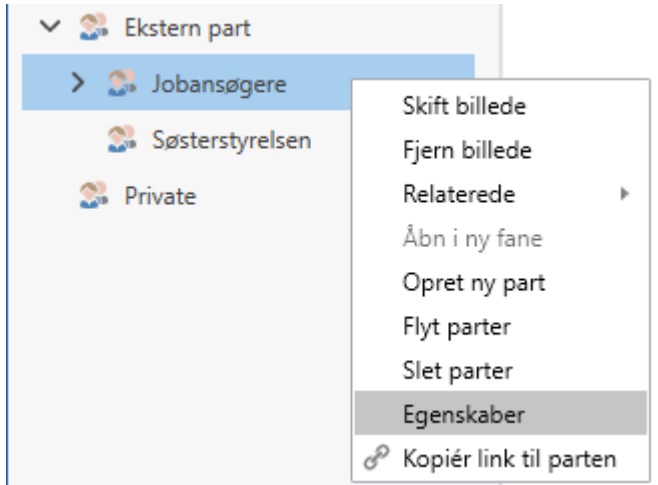

Figur 6. Klik på "Egenskaber" i højrekliksmenuen

Gå til fanen Andet i dialogen der åbner, og sæt hak i feltet "Adgangsbegrænset".

| Generelt       | Identifikation   | Andet  |  |
|----------------|------------------|--------|--|
| Part           |                  |        |  |
| Placering:     | Ekstern part     |        |  |
| Partsnummer:   | 180              |        |  |
| Erstattet af   |                  |        |  |
|                | Vælg part        |        |  |
| Hjemmeside     |                  |        |  |
| Webadresse     |                  |        |  |
| Yderligere kor | ntaktinformation |        |  |
| Lokalnr.       |                  |        |  |
| Fax            |                  |        |  |
| Kontaktperson  |                  |        |  |
| Portogruppe    |                  |        |  |
| Adgangsbegr    | ænsning på part  |        |  |
| Enhed:         | IT Kontor        |        |  |
|                | 🖌 Adgangsbeg     | rænset |  |

Figur 7. Knuden "Jobansøgere" er adgangsbegrænset

#### **Opret ny part gennem akten**

Det er muligt at oprette ukendte eksterne parter, når en e-mail modtages eller sendes til en ekstern part. Er en part endnu ikke oprettet i F2's partsregister åbner dialogen "Opret parter i partsregisteret".

Denne dialog kan desuden altid tilgås via knappen **Opret parter** under forsendelsesfelterne i aktvinduet, hvis der er uoprettede parter i disse felter.

| ₹                  |                 |                |                                                            |                   |                            |           |
|--------------------|-----------------|----------------|------------------------------------------------------------|-------------------|----------------------------|-----------|
| F2                 | Akt             | Avanceret      | Parter                                                     | Hj                | ælp                        |           |
| Gå til<br>hovedvin | Åbn a<br>due sa | aktens Gem     | <ul> <li><b>5 Fortryd</b></li> <li>X Slet akt ▼</li> </ul> | Arkivér<br>og luk | Markér som<br>ulæst og luk | Send<br>v |
| Navigation Ret     |                 |                |                                                            |                   | Forsendelse                |           |
| <u>T</u> itel:     | Udvik           | lingsoversigt  |                                                            |                   |                            |           |
| <u>F</u> ra:       | Kla             | us Salomon (Af | delingschef, IT                                            | Kontor)           | •                          |           |
| T <u>i</u> l:      | bodil           | @bodilsen.dk 🔻 | ,                                                          |                   |                            |           |
| <u>Cc</u>          |                 |                |                                                            |                   |                            |           |
| <u>Xbc</u>         |                 |                |                                                            |                   |                            |           |
| Opret pa           | arter           |                | o , .                                                      | 50 11 1           | , ,                        | ,         |

Figur 8. "Opret parter" fremgår, hvis F2 ikke genkender parten

**BEMÆRK** Dialogen "Opret parter i partsregistret" åbner altid, når akten sættes i redigeringstilstand, og der er uoprettede parter i forsendelsesfelterne, såfremt den relevante indstilling er slået til i hovedvinduets dialog "Opsætning".

Når dialogen "Opret parter i partsregisteret" åbner, vises kolonnerne "E-mail", "Navn" og "Placering". Da F2 ikke kender parten, vises e-mailadressen som standard i kolonnen "Navn".

| Opret parter i partsregisteret                                                                                                    |                                                                   |                                                                                               |  |  |  |  |
|----------------------------------------------------------------------------------------------------|-------------------------------------------------------------------|-----------------------------------------------------------------------------------------------|--|--|--|--|
| Følgende parter kunne ikke henføres til registerp<br>Du har mulighed for at erstatte parterne manuel<br>hvilken placering, parten skal have i partsregiste | parter. Vil du oprette dis<br>It, hvis de allerede finde:<br>ret. | se parter?<br>s i partsregisteret. Hvis du vil oprette parterne, har du mulighed for at vælge |  |  |  |  |
| E-mail                                                                                                    | Navn                                                              | Placering                                                                                     |  |  |  |  |
| julia@juliasen.dk                                                                                                    | julia@juliasen.dk                                                 | Ekstern part                                                                                  |  |  |  |  |
| Erstat valgt Spring valgte over                                                                                                    | Vælg placering                                                    | <u>Opret parter</u> <u>Spring over</u>                                                        |  |  |  |  |

Figur 9. Ukendt part i dialogen "Opret parter i partsregisteret"

**BEMÆRK** Dialogen "Opret parter i partsregisteret" kan indeholde flere parter.

Dobbeltklik på den ukendte part for at åbne dialogen "Opret ny part", anvist med den ukendte emailadresse. Skift oplysningerne på parten, og klik derefter på **OK**.

| 😪 julia@juliasen.dk 🗕 🔺 |                                   |  |  |  |  |  |  |  |
|-------------------------|-----------------------------------|--|--|--|--|--|--|--|
| Generelt                | Identifikation Andet              |  |  |  |  |  |  |  |
| ?                       | Ekstern part                      |  |  |  |  |  |  |  |
| Generelt                |                                   |  |  |  |  |  |  |  |
| Navn                    | julia@juliasen.dk                 |  |  |  |  |  |  |  |
| E-mail                  | julia@juliasen.dk                 |  |  |  |  |  |  |  |
|                         | Parten er ejer af e-maildomænet 🥐 |  |  |  |  |  |  |  |
| Telefon                 |                                   |  |  |  |  |  |  |  |
| Mobil                   |                                   |  |  |  |  |  |  |  |
| Adresse                 |                                   |  |  |  |  |  |  |  |
| Adresse 1               |                                   |  |  |  |  |  |  |  |
| Adresse 2               |                                   |  |  |  |  |  |  |  |
| Postnummer              |                                   |  |  |  |  |  |  |  |
| Ву                      |                                   |  |  |  |  |  |  |  |
| Landekode               |                                   |  |  |  |  |  |  |  |
|                         |                                   |  |  |  |  |  |  |  |
|                         |                                   |  |  |  |  |  |  |  |
|                         | <u>O</u> K                        |  |  |  |  |  |  |  |

Figur 10. Indtast navn på part

Indholdet i kolonnen "Navn" er nu ændret til navnet på parten.

| Opret parter i partsregisteret                                                                                                    |                                                             |                                                                                   |                   |      |  |
|----------------------------------------------------------------------------------------------------|-------------------------------------------------------------|-----------------------------------------------------------------------------------|-------------------|------|--|
| Følgende parter kunne ikke henføres til registerp<br>Du har mulighed for at erstatte parterne manuelt<br>hvilken placering, parten skal have i partsregister | arter. Vil du oprette di<br>, hvis de allerede finde<br>et. | sse parter?<br>es i partsregisteret. Hvis du vil oprette parterne, har du mulighe | d for at va       | elge |  |
| E-mail                                                                                                    | Navn                                                        | Placering                                                                         |                   |      |  |
| julia@juliasen.dk Julia Juliasen Ekstern part                                                                                                    |                                                             |                                                                                   |                   |      |  |
| <u>E</u> rstat valgt Spring <u>v</u> algte over                                                                                                    | Vælg <u>p</u> lacering                                      | <u>O</u> pret parter                                                              | <u>S</u> pring ov | er   |  |

Figur 11. Indholdet i kolonnen "Navn" ændret

# Funktionen "Vælg placering" i dialogen "Opret parter i partsregisteret"

Det er muligt at ændre partens placering i partsregisteret via dialogen "Opret parter i partsregistret". Klik på **Vælg placering** for at åbne F2's partsregister, hvor partens placering udpeges.

| Følgende parter kunne ikke henføres til registerp<br>Du har mulighed for at erstatte parterne manuel<br>hvilken placering, parten skal have i partsregister | parter. Vil du oprette disse parter?<br>t, hvis de allerede findes i partsregisteret. Hvis du vil o<br>ret. | oprette parterne, har du mulighe | d for at væ      | lge |
|----------------------------------------------------------------------------------------------------|----------------------------------------------------------------------------------------------------|----------------------------------|------------------|-----|
| E-mail                                                                                                    | Navn                                                                                                    | Placering                        |                  |     |
| julia@juliasen.dk                                                                                                    | Julia Juliasen                                                                                              | Ekstern part                     |                  |     |
| <u>E</u> rstat valgt Spring <u>v</u> algte over                                                                                                    | Vælg <u>p</u> lacering                                                                                      | <u>O</u> pret parter             | <u>Spring</u> ov | 21  |

Figur 12. Vælg partens placering via dialogen "Opret parter i partsregisteret"

Skal parten placeres i en knude under topknuden "Ekstern part", kan du klikke på **Ekstern part** og i resultatlisten klikke på den ønskede part. I eksemplet nedenfor er parten **Jobansøgere** valgt.

|                                                                     | Vælg part                          |                                    |              | _ = ×             |
|---------------------------------------------------------------------|------------------------------------|------------------------------------|--------------|-------------------|
| Søgevindue Indstillinger                                            |                                    |                                    |              | ^                 |
| S Fortryd       OK       Avanceret       søgning       OK       Søg |                                    |                                    |              |                   |
| 25                                                                  |                                    |                                    |              |                   |
| Søg i lister 🔍                                                      | Søg i partsregisteret her          |                                    | 🔍 🍸 Filter 💌 | 🔍 Søgekriterier 💌 |
| 🍰 Alle                                                              | Navn <b>↑</b>                      | E-mail                             | Mobil        | A                 |
| > 🔅 Ekstern part                                                    | Bestillinger                       |                                    |              |                   |
| 🐉 Private                                                           | cBrain A/S                         | cbrain@cbrain.com                  |              |                   |
|                                                                     | chr.nfs@gmail.com                  | chr.nfs@gmail.com                  |              |                   |
|                                                                     | Cloudpost.com                      | info@cloudpost.com                 |              |                   |
|                                                                     | hcandersen@mail.com                | hcandersen@mail.com                |              |                   |
|                                                                     | iben.tirsvad@mail.com              | iben.tirsvad@mail.com              |              |                   |
|                                                                     | Jobansøgere                        |                                    |              |                   |
|                                                                     | julie2407@mail.com                 | julie2407@mail.com                 |              |                   |
|                                                                     | kvalitetsrapportering@kvalitet.com | kvalitetsrapportering@kvalitet.com |              |                   |
|                                                                     | Lise Laursen                       | cbraindokumentation@gmail.com      | 60787827     |                   |
|                                                                     | Palle Piil                         | Palle@piil.dk                      |              |                   |
|                                                                     | Part 1                             | part1@part1.dk                     |              | ~                 |
| 21 resultater - opdateret i dag 12:21 (9 minutte                    | r siden)                           |                                    |              | •                 |

Figur 13. Udpeg ekstern parts placering i partsregisteret

Klik på **OK** i menuen i båndet for at oprette parten det udvalgte sted i partsregisteret. Herefter vil den oprettede eksterne part kunne ses i partsregisteret af de brugere, der har adgang til at se parten.

| <b>T</b>                             |                  |                                          |                                                                                           |                                 | cBra              | ain AcCloud03                                                                             |
|--------------------------------------|------------------|------------------------------------------|-------------------------------------------------------------------------------------------|---------------------------------|-------------------|-------------------------------------------------------------------------------------------|
| F2                                   | Hovedvindue      | Indstillin                               | ger Administ                                                                              | trator Hjælp                    |                   |                                                                                           |
| Gå til Gå<br>sag + akt<br>Navigation | til Ny<br>akt SN | / e-mail<br>/t dokument<br>/ godkendelse | <ul> <li>Ny Digital Post</li> <li>Ny e-Boks</li> <li>Ny fjernprint</li> <li>Ny</li> </ul> | 🖺 Ny aktindsigt<br>🙀 Ny M4-post | Ny Svar<br>chat • | <ul> <li>Svar alle ▼</li> <li>Videresend</li> <li>Åbn i kalender</li> <li>Svar</li> </ul> |
| Sa Joba                              | nsøgere +        |                                          |                                                                                           |                                 |                   |                                                                                           |
|                                      | * 🗏 🖉            | 2 📑                                      |                                                                                           |                                 |                   |                                                                                           |
| Søg i list                           | ter              | 0                                        | Søg i partsregis                                                                          | teret her                       |                   |                                                                                           |
| > ★ F                                | avoritter        |                                          | Navn                                                                                      | Ť                               | E-mail            |                                                                                           |
| S\$ A                                | Alle             |                                          | Elof Elofsen                                                                              |                                 | elof@elofsen.c    | dk                                                                                        |
| ∝: Г                                 | T Kontor         |                                          | Gustav Gustavse                                                                           | n                               | gustav@gusta      | vsen.dk                                                                                   |
| > 🔩 🕻                                | Ook Myndighed    |                                          | Julia Juliasen                                                                            |                                 | julia@juliasen.   | dk                                                                                        |
| > 🔩 🕻                                | Ook Organisation |                                          | Peter Petersen                                                                            |                                 | peter@peterse     | en.dk                                                                                     |
| 🗸 💸 E                                | kstern part      |                                          | Tilde Jensen                                                                              |                                 | tilde@jensen.d    | ik                                                                                        |
| 2                                    | Jobansøgere      |                                          |                                                                                           |                                 |                   |                                                                                           |
| 2                                    | Søsterstyrelsen  |                                          |                                                                                           |                                 |                   |                                                                                           |
| 28 P                                 | Private          |                                          |                                                                                           |                                 |                   |                                                                                           |

Figur 14. Parter i knuden "Jobansøgere"

### Fremsøg eksterne parter med adgangsbegrænsning

Det er muligt at fremsøge parter med adgangsbegrænsning i F2's partsregister. Arbejdsgangen gennemgås efter billedet af brugerfladen.

| <b>-</b>                                   |                                                                                  | cBra                                                                                                    | in AcCloud04                                                                                      |                   |                           |                    |                               | _ = ×                                                  |
|--------------------------------------------|----------------------------------------------------------------------------------|----------------------------------------------------------------------------------------------------|---------------------------------------------------------------------------------------------------|-------------------|---------------------------|--------------------|-------------------------------|--------------------------------------------------------|
| F2 Hovedvindue Indstillinge                | r Administrator Hjælp                                                            |                                                                                                    |                                                                                                   |                   |                           |                    | 2                             | Klaus Salomon (IT Kontor)                              |
| Gå til Gå til<br>sag * akt *<br>Navigation | Ny Digital Post 🧌 Ny aktindsigt<br>Ny e-Boks 🙀 Ny M4-post<br>Ny fjernprint<br>Ny | Ny<br>chat ∗<br>Ny<br>chat ∗<br>Ny<br>chat ∗<br>Ny<br>chat ∗<br>Ny<br>chat ∗<br>Ny<br>chat ∗<br>Ny<br>chat ∗<br>Ny<br>chat ∗<br>Ny<br>chat ∗<br>Ny<br>chat ∗<br>Ny<br>chat ∗<br>Ny<br>chat ∧<br>Ny<br>chat ∧<br>Ny<br>Chat ∧<br>Ny<br>Chat ∧<br>Ny<br>Ch | <ul> <li>Årkivér</li> <li>Fjern fra liste</li> <li>Flag:</li> <li>Flag:</li> <li>Fist:</li> </ul> | Vælg flag 🔻       | Flag: Vælg flag<br>Frist: | Udskriv<br>Udskriv | anceret<br>Søgsmstorik<br>Søg | bn kalender<br>is alle påmindelser<br>Kalender cSearch |
| 🍰 Ekstern part 🛛 +                         |                                                                                  |                                                                                                    |                                                                                                   |                   |                           |                    |                               |                                                        |
| 🖿 😳 🗏 🖉 📕                                  |                                                                                  | •                                                                                                    |                                                                                                   |                   |                           | Generelt Ide       | entifikation Andet            |                                                        |
| Søg i lister 🔍                             | Søg i partsregisteret her                                                        | 🔍 🗶 R                                                                                                    | yd søgekriterier 🛛 🗟 G                                                                            | em søgning 🛛 🖌 Sj | øgekriterier 💌            |                    |                               | Î                                                      |
| > 🜟 Favoritter                             | Avanceret søgning<br>V Favoritsøgefelter                                         |                                                                                                    |                                                                                                   |                   | î                         | AA Ekste           | ern part                      |                                                        |
| S Alle                                     | ▲ Alle søgefelter                                                                | 4                                                                                                    |                                                                                                   |                   |                           | Generelt           |                               | I                                                      |
| IT Kenter                                  | Leder du efter et felt? Skriv navnet                                             | på det her                                                                                                    |                                                                                                   |                   |                           | Navn               | Ali Aziz                      |                                                        |
|                                            | 🔿 Basis                                                                          |                                                                                                    |                                                                                                   |                   |                           |                    |                               |                                                        |
| > 🏦 Dok Myndighed                          | Navn:                                                                            | CPR/CVR nr.:                                                                                                    | 🛨 Partsnumr                                                                                       | ner:              |                           | E-mail             | ali@aziz.dk                   |                                                        |
| > 🖙 Dok Organisation                       | Navn på parten                                                                   | CPR/CVR nummer på parte                                                                                                    | n Partsnumi                                                                                       | mer på parten     |                           |                    | Parten er ejer af e-maildo    | mænet 🕐                                                |
| > Christen part                            | Ja                                                                               |                                                                                                    |                                                                                                   |                   | - U                       | Telefon            |                               |                                                        |
|                                            | (  Kontakt                                                                       |                                                                                                    | <b>U</b>                                                                                          |                   |                           | Mobil              |                               |                                                        |
| Irivate 🔅                                  |                                                                                  | 1                                                                                                    |                                                                                                   |                   | · · ·                     |                    |                               |                                                        |
|                                            | Navn î                                                                           | E-mail                                                                                                    | Mobil                                                                                             | Telefon           | Adresse                   | Adresse            |                               | I                                                      |
|                                            | Ali Aziz                                                                         | ali@aziz.dk                                                                                                    |                                                                                                   |                   | Allegade                  | Adresse 1          | Allegade 10                   |                                                        |
|                                            | Anna Isabella Jensen                                                             | anna@jensen.dk                                                                                                    |                                                                                                   | 22222222          | Skovvej 1                 | Adresse 2          |                               |                                                        |
|                                            | Astrid Otto                                                                      |                                                                                                    |                                                                                                   |                   |                           | Postnummer         | 1010                          |                                                        |
|                                            | Bestillinger                                                                     |                                                                                                    |                                                                                                   |                   | -                         | Ву                 | Alleby                        |                                                        |
|                                            | 4                                                                                |                                                                                                    |                                                                                                   |                   | Þ                         | Landekode          | DK                            | V                                                      |

Figur 15. Søgning på eksterne parter med adgangsbegrænsning i F2's partsregister

- 1. Åbn F2's partsregister i hovedvinduet.
- 2. Klik på topknuden **Ekstern part**.
- 3. Klik på **Avanceret søgning** i hovedvinduets bånd.
- 4. Udfold søgegruppen "Basis".
- 5. Vælg Ja i dropdown-menuen "Parter med begrænset adgang".
- 6. Klik på søgeikonet for at igangsætte søgningen.
- 7. Resultatlisten viser dermed alle de eksterne parter i partsregistret, der er sat adgangsbegrænsning på, og som du har adgang til at se.

**BEMÆRK** Brugere med privilegiet "Decentral enheds- og brugeradministrator" for "Eksterne parter" kan se alle eksterne parter uanset deres adgangsbegrænsninger. Øvrige brugere vil kun se de brugere, som vedkommende har adgang til gennem sin enhed.

## Adgangsbegrænsning af interne parter

I modsætning til eksterne parter kan der ikke sættes adgangsbegrænsning på interne parter. Dette skyldes, at interne parter er oprettet med en arbejdsrelateret e-mailadresse og er synlige for hele organisationen, så brugere kan kommunikere og samarbejde med hinanden i F2.

Der kan dog opstå situationer, hvor det alligevel er hensigtsmæssigt at have en adgangsbegrænset udgave af en intern part. Skal HR eksempelvis kommunikere med en medarbejder i ikke-arbejdsrelateret øjemed, kan der til dette formål oprettes en dublet af den interne part under knuden "Eksterne parter" i partsregistret.

Den nye eksterne part oprettes med adgangsbegrænsning. Den eksterne udgave af parten oprettes med samme navn, men med partens private e-mailadresse og typisk andre personfølsomme oplysninger (CPR-nr. og lignende).

**BEMÆRK** En intern part, som også skal håndteres som en ekstern part, kan ikke have samme e-mailadresse.

Når parten oprettes som ekstern part, sættes hak i tjekboksen "Adgangsbegrænset" på fanen "Andet" i dialogen "Opret ny part". På den måde kan HR kommunikere med medarbejderen, uden at det er synligt for resten af organisationen eksempelvis via Digital Post.

**BEMÆRK** Du kan kun sætte den enhed på, som du er logget ind med.

Afslut ved at klikke på **OK**. Parten er dermed oprettet og adgangen begrænset til den specifikke enhed.